## Dodaj Kartę Charakterystyki do naszej nowej biblioteki

## Jak dodać Karty Charakterystyki do naszej biblioteki Kart Charakterystyki?

Jeśli dopiero zaczynasz korzystać z SDS Manager i już posiadasz Karty Charakterystyki Substancji Niebezpiecznych, zobacz ten artykuł na temat <u>importowania swoich Kart Charakterystyki Substancji</u> <u>Niebezpiecznych do SDS Manager</u>

Oferujemy różnorodne metody umożliwiające łatwe dodawanie Kart Charakterystyki Substancji Niebezpiecznych do Twojej biblioteki, co ułatwia rozpoczęcie pracy z SDS Manager:

- 1. <u>Zaimportuj listę swoich substancji chemicznych</u> w formatach XLS i CSV. (Jeśli już posiadasz przegląd swoich substancji chemicznych)
- 2. <u>Zrób zdjęcia etykiet swoich substancji chemicznych za pomocą telefonu komórkowego</u> (Jeśli jeszcze nie masz przeglądu swoich substancji chemicznych)
- Wyszukaj w naszej bazie danych ponad 13 milionów Kart Charakterystyki Substancji <u>Niebezpiecznych dla swoich produktów</u> (Jeśli nie chcesz tworzyć listy, możesz od razu zacząć dodawać je bezpośrednio za pomocą naszej funkcji wyszukiwania)
- 4. <u>Skorzystaj z naszej Zintegrowanej Wyszukiwarki Google</u>, jeśli nie możesz znaleźć Karty Charakterystyki Substancji Niebezpiecznych w naszej bazie danych
- 5. <u>Dodaj Kartę Charakterystyki Substancji Niebezpiecznych, którą otrzymasz od swojego</u> <u>dostawcy</u> do swojej biblioteki Kart Charakterystyki Substancji Niebezpiecznych
- 6. Zaktualizuj Kartę Charakterystyki Substancji Niebezpiecznych w swojej bibliotece <u>gdy</u> <u>otrzymasz nową wersję Karty Charakterystyki Substancji Niebezpiecznych od swojego</u> <u>dostawcy</u>
- 7. <u>Mam wersję papierową Karty Charakterystyki Substancji Niebezpiecznych i chciałbym dodać</u> ją do naszej biblioteki
- 8. <u>Dodaj nowy produkt do naszej biblioteki Kart Charakterystyki Substancji Niebezpiecznych,</u> zanim uzyskasz plik PDF Karty Charakterystyki Substancji Niebezpiecznych
- 9. Posiadam jeden produkt, który jest używany w kilku lokalizacjach, i chciałbym <u>dodać tę samą</u> <u>Kartę Charakterystyki Substancji Niebezpiecznych do wszystkich lokalizacji za jednym razem</u>
- 10. Przejęliśmy nową lokalizację i chcielibyśmy <u>sklonować wszystkie Karty Charakterystyki</u> <u>Substancji Niebezpiecznych z jednej lokalizacji do drugiej</u> (lokalizacja)

Kliknij na linki w powyższej liście, aby uzyskać szczegółowy opis każdej metody dodawania Kart Charakterystyki Substancji Niebezpiecznych do swojej biblioteki.

W metodach 1, 2 i 7 z powyższej listy dodajemy produkty bez Kart Charakterystyki Substancji Niebezpiecznych do biblioteki Kart Charakterystyki Substancji Niebezpiecznych. Te produkty są nazywane Zapytaniami o Karty Charakterystyki Substancji Niebezpiecznych w SDS Manager. Po dodaniu zapytań o Karty Charakterystyki Substancji Niebezpiecznych musisz znaleźć Karty Charakterystyki Substancji Niebezpiecznych dla produktów, dla których utworzono zapytania. Możesz także poprosić SDS Manager o pomoc w znalezieniu Kart Charakterystyki Substancji Niebezpiecznych. Zobacz <u>tutaj, jak zarządzać Zapytaniami o Karty Charakterystyki Substancji</u> Niebezpiecznych.

Jeśli tworzysz swoją bibliotekę Kart Charakterystyki Substancji Niebezpiecznych od podstaw, sugerujemy dwie efektywne metody: sporządzenie list swoich substancji chemicznych i zaimportowanie ich do SDS Manager lub skorzystanie z funkcji Aparatu, aby szybko wykonać zdjęcia wszystkich etykiet swoich produktów chemicznych. Ta metoda pozwala uchwycić zdjęcia setek substancji chemicznych w ciągu godziny. Alternatywnie, jeśli masz mniejszy zasób i znasz każdą substancję chemiczną, możesz bezpośrednio skorzystać z funkcji wyszukiwania, aby znaleźć i dodać te produkty do swojej biblioteki Kart Charakterystyki Substancji Niebezpiecznych.

URL: https://sdsmanager.com/faq/content/61/356/pl/jak-dodać-karty-charakterystyki-do-naszej-biblioteki-kart-charakterystyki/

## Dodaj Kartę Charakterystyki do naszej nowej biblioteki

Unikalny ID rozwiązania: #1178 Autor: : n/a Data ostatniej aktualizacji: 2024-11-18 05:03